## Adding an Agent

In Oasis PRO, you can add as many log-ins as your agency needs. Please remember that Oasis houses confidential information about our neighbors in need. Only set up those volunteers to use Oasis that have completed a confidentiality agreement (see appendix for CFBNJ's suggested form). Follow the steps below to add a user to your Oasis PRO account. NOTE: There are two ways to set it up; best practice is having the user set their own password for Oasis, not the Admin.

|                |                                                                                                    |                                                               |                                                                                                    | 1                              |
|----------------|----------------------------------------------------------------------------------------------------|---------------------------------------------------------------|----------------------------------------------------------------------------------------------------|--------------------------------|
| Fille Userna   | ame                                                                                                    |                                                               |                                                                                                    | KIOSK 🛐 FEEDBACK 💵 🦉 LOG OUT 🔽 |
| Agency Na      |                                                                                                    |                                                               |                                                                                                    | Home My Agency Agencies        |
| ADD NEW CASE + | General Gues Assistance Catego<br>Garfield Unity Pantry                                                                                                    | pries Barcoides Services Appointments                         | Broadcatts Duplicate Cases Forms Reports Offline                                                                                      | SEDITAGENCY INFORMATION        |
| cont Cases     | Street Address:<br>S23 MIDLAND AVE<br>Garfield, NJ<br>Phone: Not Provided<br>Fax: Not Provided<br>Web: Not Provided<br>Uper: Non-profit<br>Joined: Jan 31, 2023<br>Agency ID: 253 | Mailing Address:<br>Not Provided<br>About Us:<br>Not Provided | Add Agent First Name * Last Name * Drimary Phone Est.                                                                                 | 2                              |
| ents           | Enter A Personnel For The Rein      Wre Pressared     Pressared     Pressared     Pressared     Pressared                                                                         | yert fue<br>extension                                         | Aternate Phone Ext. Aternate Phone Ext. Email *  Send Email With Password Setup Instructions C Entar A Password For The Naw Agent Now | ADD ASTNT +)                   |
|                |                                                                                                    | 5                                                             | 🕢 Add Agent 🗶 Cancel                                                                                                    |                                |

- 1. Go to the My Agency Tab
- 2. Click the button Add Agent
- 3. Enter the agent's information and click the 'Send Email With Password Setup Instructions' option; the agent will receive an email prompting them to set up a password, security word and agreement to the terms of Oasis.
- 4. You can also choose to set the password for your agent by choosing 'Enter A Password For the New Agent Now'; when you choose this option, the agent still gets an email, but must use the password you have entered to gain access to Oasis.
- 5. Select the Add Agent button and the agent will be added to your agency.